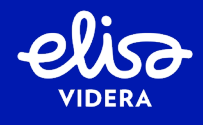

## **Cloud Connect Meet Quick Start Guide**

#### **Meeting invitation**

Create the meeting invitation with the Outlook add-in which can be download from <u>https://meet.video/outlook.vsto</u> (Only for Windows and download with Edge or IE Only).

From the meeting invitation a user may choose the most optimal way for them to join to the meeting.

| You are invited to join an Elisa Videra Cloud Connect call on Smith John VMR                  |
|-----------------------------------------------------------------------------------------------|
| There are three ways to join the meeting:                                                     |
| Join using any video device or Skype for Business: john.smith@meet.video                      |
| OR                                                                                            |
| Join using a web browser on a PC, Mac or Android device:                                      |
| Click the link to join: https://meet.elisavidera.com/webapp/?conference=john.smith@meet.video |
| OR                                                                                            |
| Join by phone:                                                                                |
| Dial: +358942450190, then enter 753202921#                                                    |
| Call in directly: +358942450190753202921#                                                     |

#### Join from a Chrome, Firefox or Safari

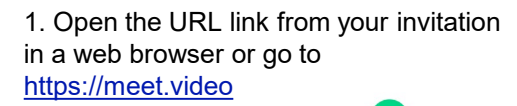

2. Add your name and click button on the bottom of the screen and type the calling address (e.g <u>first.last@meet.video</u>) and click If prompt type the pin code from the invitation.

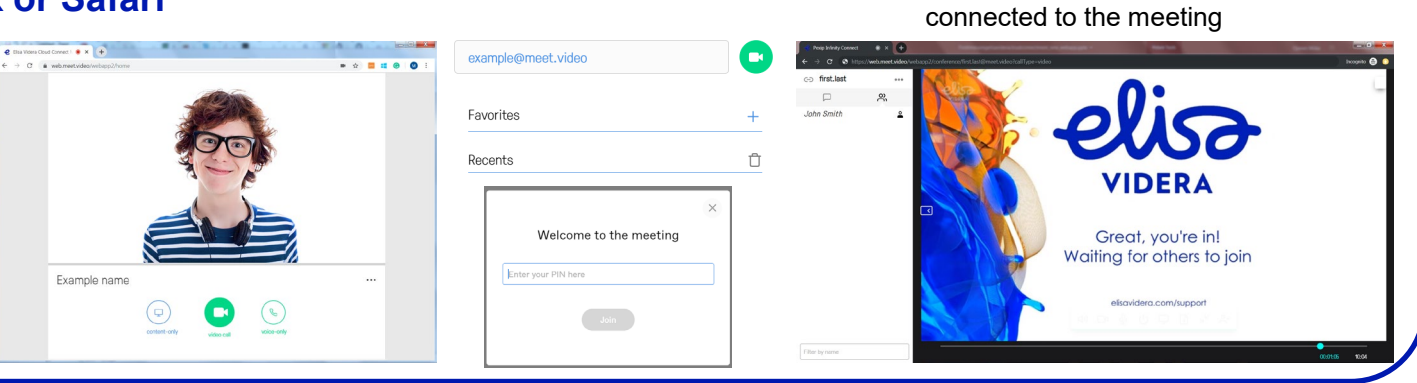

### Join from an Internet Explorer

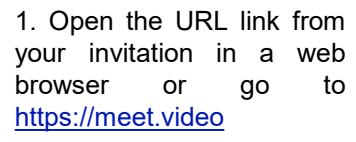

2. Complete the calling address (e.g <u>first.last@meet.video</u>) and your name fields and click 'Connect'. If prompt type the pin code from the invitation.

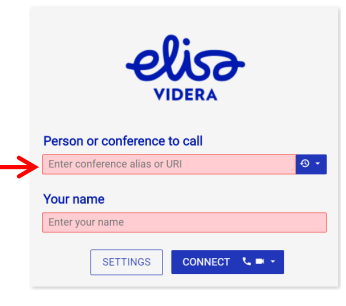

# 3. Select and test your devices

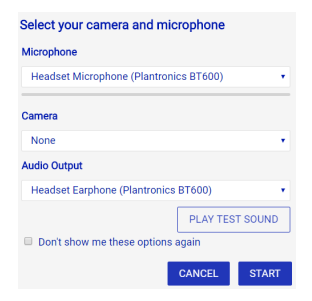

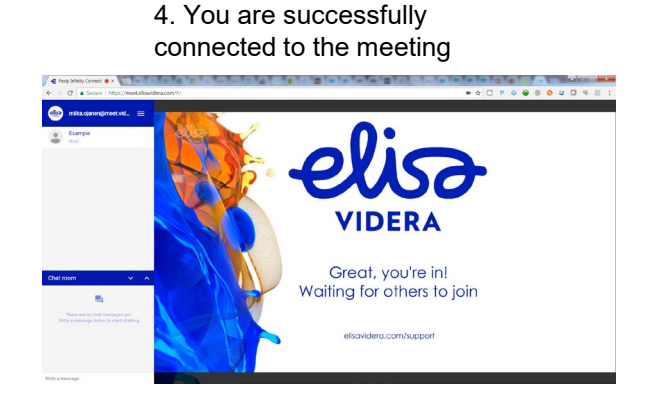

3. You are successfully

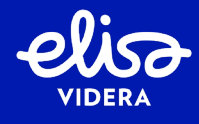

## **Cloud Connect Meet Quick Start Guide**

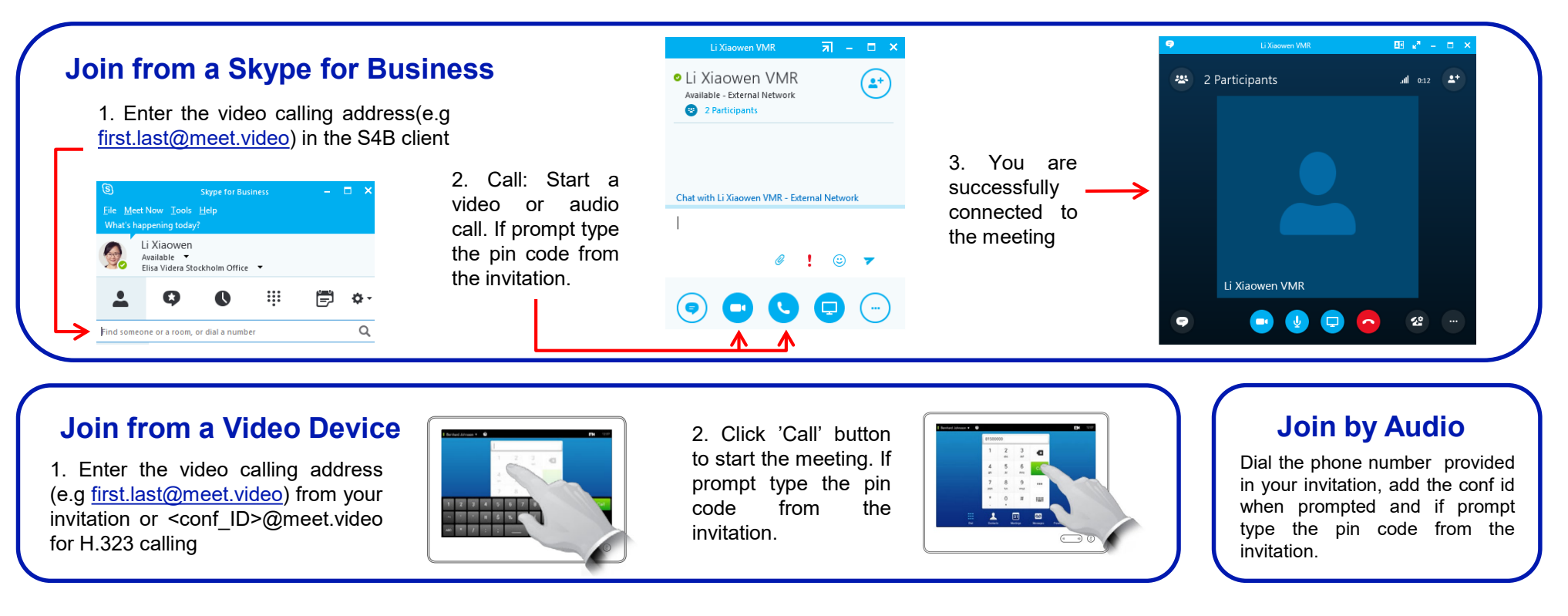

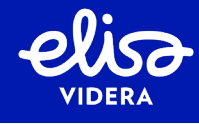

| Join from a Web Browser      | <ul> <li>Recommended browsers are Chrome or Firefox</li> <li>Other supported browsers are Internet explorer, Edge, Opera and Safari</li> <li>Screen and application windows can only be shared from Chrome and Firefox</li> </ul>           |
|------------------------------|----------------------------------------------------------------------------------------------------|
| Join from Skype for Business | Skype for Business 2015 -2016, Skype for Business Mobile, Lync 2010 – 2013 are supported                                                                                                    |
| Join from a Video Device     | <ul> <li>SIP and H323 are supported</li> <li>H323 needs to support URI form addresses (H323 Annex O)</li> </ul>                                                                                                    |
| Network Requirements         | <ul> <li>Recommended dedicated bandwidth for the video meetings is 2/2mbps</li> <li>Network and firewall requirements can be found <u>http://elisavidera.com/attachment/content/Elisa-Videra-Cloud-Connect-Firewall-v1-0.pdf</u></li> </ul> |

Please contact your meeting organizer if you have any issues.

If you are the meeting organizer please:

- First consult your IT or network service provider
- Still can't start the meeting? Please visit <u>http://elisavidera.com/support/</u>